### Kirjautumisohjeet eVakaan – käyttäjätunnuksen ja salasanan luominen

| varhaiskasvatus                                                                                                    |
|----------------------------------------------------------------------------------------------------|
| Kiriaudu käyttäiätunnuksella                                                                                                    |
| Huoltajat, joiden lapsi on jo varhaiskasvatuksessa:<br>hoida lapsesi päivittäisiä asioita kuten lue viestejä<br>ja ilmoita lapsen läsnäoloajat ja poissaolot. 1                                                                                                    |
| Kirjaudu sisään                                                                                                    |
|                                                                                                    |
| Kirjaudu Suomi.fi:ssä                                                                                                    |
| Tunnistautumalla eVakaan vahvasti Suomi.fi:ssä<br>voit 🕦                                                                                                    |
| <ul> <li>hakea lapsellesi varhaiskasvatus-paikkaa tai<br/>tarkastella aiemmin tekemääsi hakemusta</li> <li>tarkastella lapsesi varhaiskasvatukseen<br/>liittyviä kuvia ja muita dokumentteja</li> <li>ilmoittaa omat tai lapsesi tulotiedot</li> <li>hyväksvä lapsesi varhaiskasvatus-paikan</li> </ul> |

irtisanoa lapsen varhaiskasvatuspaikan.

#### Kirjaudu eVakaan osoitteessa https://evaka.vesilahti.fi

Aloita luomaan omia käyttäjätunnuksia "Kirjaudu käyttäjätunnuksella" – otsikon alta painamalla kohdasta "Kirjaudu sisään".

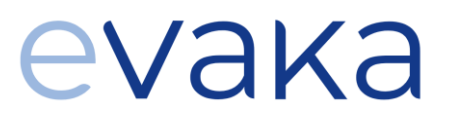

| еvака                 |  |
|-----------------------|--|
|                       |  |
| Kirjaudu sisään       |  |
| Sähköposti            |  |
|                       |  |
| Salasana              |  |
|                       |  |
| Kirjaudu sisään       |  |
| Unohditko salasanasi? |  |
| Oletko uusi käyttäjä? |  |
| Luo tunnus            |  |

Aloita tunnusten luominen kohdasta "Oletko uusi käyttäjä?" paina "Luo tunnus".

Tunnistautuminen eVakaa vahvan tunnistautumisen kautta.

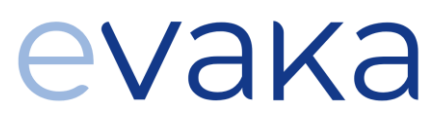

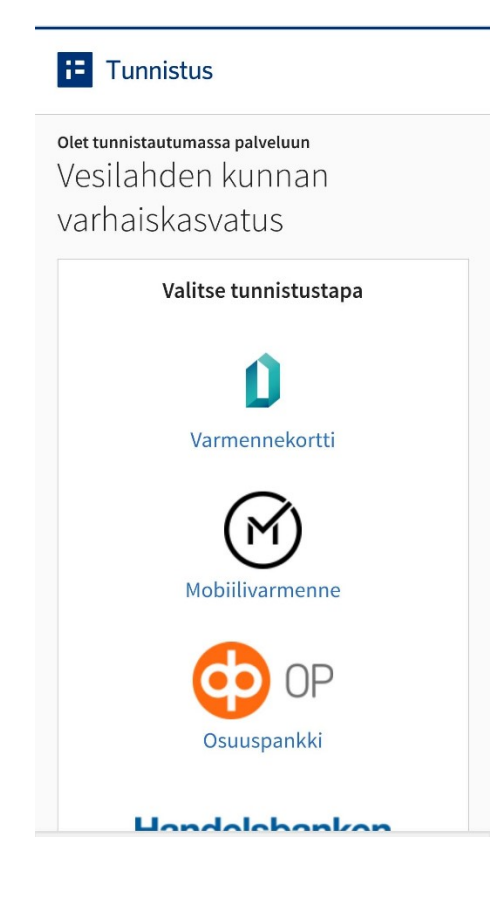

Ennen kun voit kirjautua sisään tai luoda itsellesi tunnuksen eVakaan, sinun pitää kirjautua vahvan tunnistautumisen kautta, eli tarvitset joko mobiilivarmenteen tai pankkitunnukset, jotta voit luoda itsellesi käyttäjätunnuksen. Tee tunnistautuminen ja tämän jälkeen jatka tunnuksen luontia tai muita toimia eVakassa.

#### Käyttäjätunnuksen luominen:

EVAKA Luo eVaka-tunnus Sähköposti Uahvista sähköposti Etunimi Sukunimi

Tunnistautuminen tuo oman etunimesi ja sukunimesi valmiiksi (ohjeen kuvassa ne eivät näy) Kirjoita oma käytössä oleva sähköpostiosoitteesi kahteen kertaan sille kuuluville riveille. Tämän jälkeen "Lähetä" eteenpäin kirjoittamasi tiedot.

Huom. Sähköpostiosoitteesi toimii jatkossa omana käyttäjätunnuksenasi eVakaan.

#### Salasanan luominen:

### еvака

#### Luo uusi salasana

Salasanassa tulee olla vähintään 8 merkkiä, sisältäen vähintään yhden ison ja pienen kirjaimen sekä numeron. Salasana ei saa olla yleisesti käytetty.

#### Salasana

Vahvista salasana

Kirjoita salasana vielä uudelleen kirjoitusvirheiden välttämiseksi.

Vahvista

Luo seuraavaksi oma salasana ja valitse "Vahvista".

Palaat takaisin eVakan näkymään.

### eVakan näkymä puhelimella

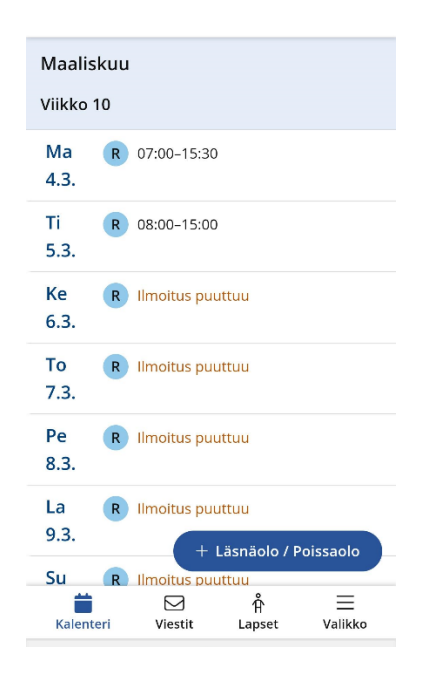

#### Välilehdet eVakassa:

- Kalenteri, täältä voit ilmoittaa lapsesi varhaiskasvatusajat, painamalla sinistä + läsnäolo/poissaolo voit ilmoittaa usean päivän ajat.
- Viestit kohdasta voit lukea ja kirjoittaa viestejä lapsesi yksikköön.
- Lapset kohdasta näet omien lasten tiedot ja voit esim. ehdottaa muutosta palveluntarpeeseen.
- Valikko kohdasta saat auki lisää huoltajan ominaisuuksia.

#### Valikko kohta:

- Voit valita käyttöliittymän kielen FI/EN
- kohdasta "Omat tiedot" pääset päivittämään puhelinnumerosi ja sähköpostiosoitteesi eVakaan. Sähköpostiosoite tarvitaan, mikäli haluat saada viesteistä tai uusista dokumenteista ilmoituksen omaan sähköpostiisi
- "Tulotiedot" -otsikon alta voit toimittaa omat tulotietosi. Jokaisen samassa taloudessa asuvan aikuisen tulee itse toimittaa omat tulotietonsa.

### Kirjautumissivun kiinnittäminen etusivulle/kotivalikkoon

Voit tallentaa eVakan selaimen näkymän oman mobiilisi Koti-valikkoon tai aloitusnäyttöön, näin saat sen käyttöösi sujuvasti ja se muistattaa pitkälti applikaatiokäyttöä. eVakassa ei ole käytössä sovelluskaupasta ladattavaa sovellusta, vaan sovellus toimii oman mobiilisi selaimessa. Mobiilin kautta voi siis hoitaa kaikkia eVakan kautta tehtäviä asioita.

#### eVakan voit lisätä aloitusnäyttöön seuraavalla tavalla:

- Mene eVakan kirjautumissivulle
- Valitse selaimesta kolme pistettä, viivat tms. riippuen puhelinmallista (Applella osoitteen alla latausvalikko)
- Valitse sieltä "lisää aloitusnäyttöön", "lisää koti valikkoon" tms., jolla voit kiinnittää sivun puhelimen etunäytölle.
- Puhelimen mukaan voit tallentaa käyttäjätunnus salasanaparin tai liittää esim. kasvojen tunnistuksen kirjautumiseen.

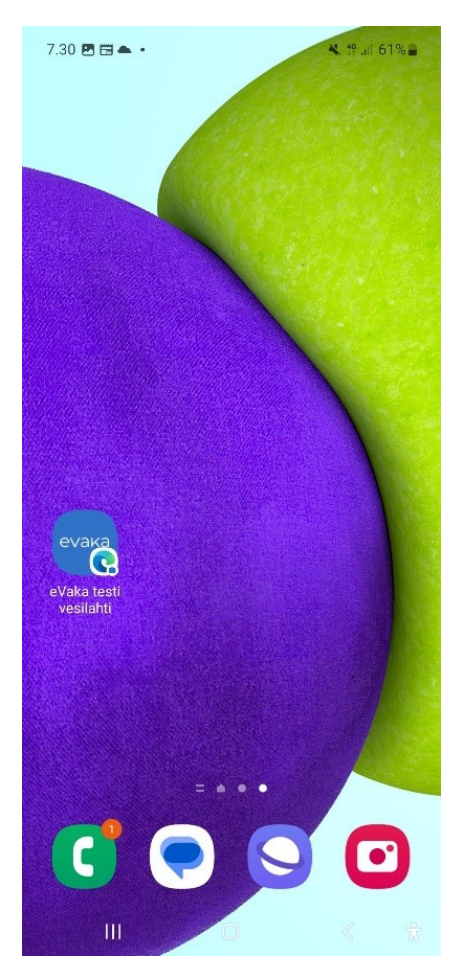

| еvака                 |
|-----------------------|
| Kirjaudu sisään       |
| Sähköposti            |
|                       |
| Salasana              |
|                       |
| Kirjaudu sisään       |
| Unohditko salasanasi? |

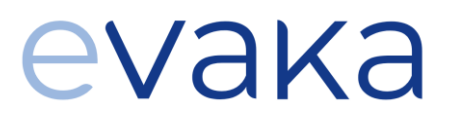

Seuraavan kerran kun kirjaudut eVakaan, kirjaudut sisään omilla tunnuksillasi. Mikäli haluat lukea lapsen pedagogisia dokumentteja tai suunnitelmia, eVaka vaatii vahvan tunnistautumisen. Muita ominaisuuksia voit käyttää käyttäjätunnus – salasana – parilla.